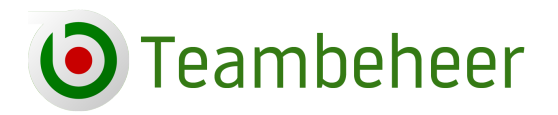

# Handleiding inschrijving voor teams

De inschrijflink voor teams is: https://app.teambeheer.nl/register

Nieuwe teams kunnen zich via deze link aanmelden en inschrijven. Bestaande teams kunnen zich ook via deze link inschrijven of via de captainstool. Bestaande teams kunnen inloggen met de inlogcode van afgelopen seizoen.

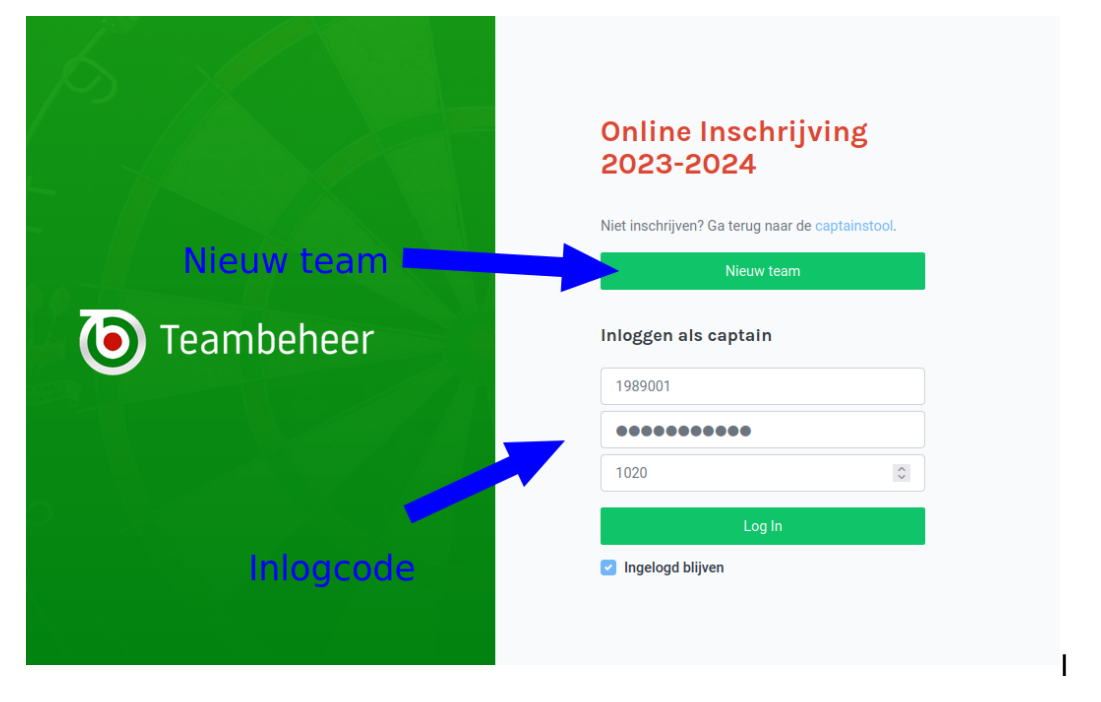

#### **Nieuw Team**

Een nieuw team vult het e-mailadres in en selecteert de dartsbond waar het team ingeschreven wil worden.

| Online Inschrijving<br>2023-2024                                                                                                    |
|----------------------------------------------------------------------------------------------------|
| Nieuw team                                                                                                    |
| Alvorens het mogelijk is om een nieuw team in te<br>schrijven dient u een account aan te maken. Na het<br>invullen ontvangt u instructies per e-mail. |
| Testspeler@xs4all.nl                                                                                                    |
| Bossche Darts Competitie 🗸 🗸                                                                                                    |
| Account aanvragen                                                                                                    |
| Terug naar loginscherm                                                                                                    |
|                                                                                                    |
|                                                                                                    |

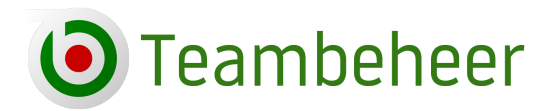

U ontvangt een e-mail met de inlogcode en de inschrijflink. U kunt de inschrijving starten.

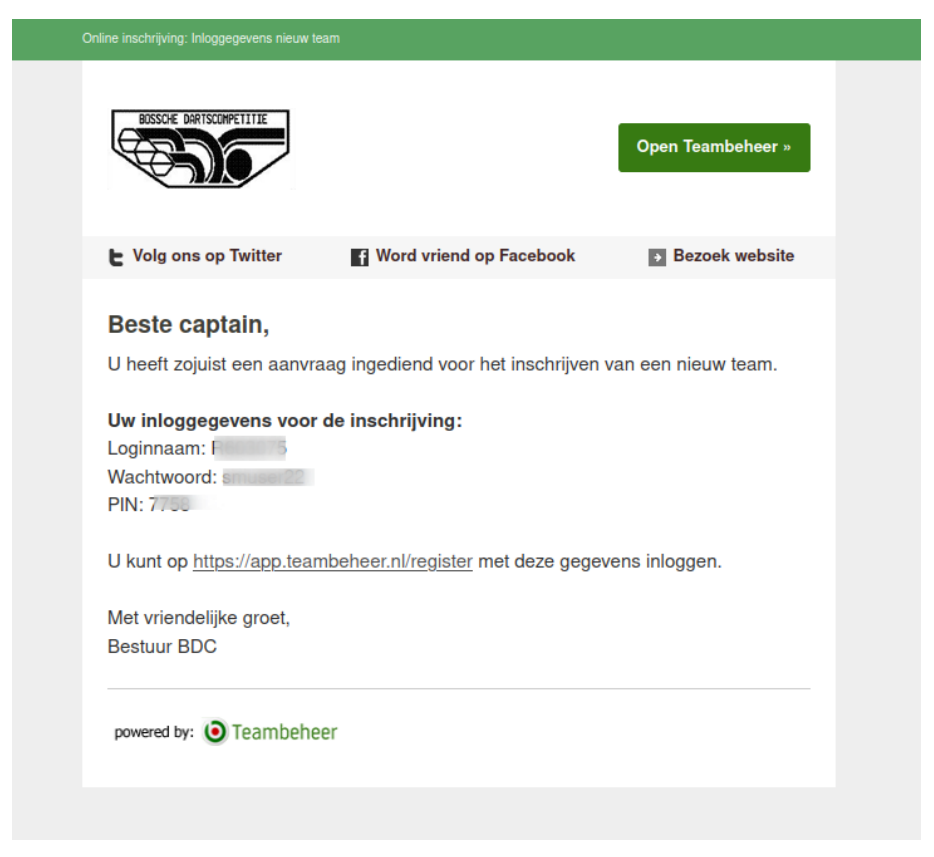

### **Bestaand team**

Een team dat vorig jaar aan de competitie heeft deelgenomen kan zich eenvoudig inschrijven via de captainstool.

| Teambeheer                                                                                                   |                                      | ٩     |
|----------------------------------------------------------------------------------------------------|--------------------------------------|-------|
| 🕈 Home 🚳 Mijn team 🗸 🖽 Wedstrijden 🖆 Mutaties 🗸                                                              | Ø Betalingen 📓 E-mail ∨              |       |
| Home                                                                                                    |                                      |       |
| De inschrijving voor seizoen 2023-2024 is geopend! Wij hopen uw team ook h<br>Ga naar de Online Inschrijving | et komende seizoen te verwelkomen.   |       |
| Selecteer wedstrijd                                                                                          | 🖬 Meer Mijn team 🗳 Sp                | lersp |
| 24 De Oude School - De Haspel<br>22 February 2023                                                            | Selecteer                            |       |
| 25 Beneden Pijl - De Oude School<br>1 March 2023                                                             | Selecteer                            |       |
| 26 De Oude School - Kwik lok<br>5 April 2023                                                                 | Selecteer Nog geen teamfoto toegevoo | egd   |
| Mededelingen                                                                                                 | Meer                                 |       |
| Geen mededelinaen                                                                                            | Strafpunten                          |       |

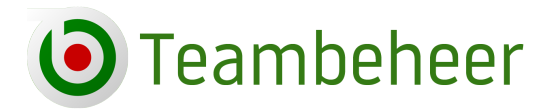

# Zes Stappen

Het stappenplan om in te schrijven is grotendeels gelijk gebleven. In 6 stappen doorloop je de inschrijving. **De inschrijving is pas voltooid als alle 6 stappen goed zijn afgerond!** 

Overzicht van de 6 stappen om de inschrijving te voltooien, alle screenshots zijn vanaf desktop gemaakt.

| Home Emailadres E S                                                                                                    | pelers 🖪 Bet                                | talingen 🖬 leamgegevens                                                                                                    | Gegevenscontrole                | e 🖸 Voltooien                                                                                                    |   |
|----------------------------------------------------------------------------------------------------|---------------------------------------------|----------------------------------------------------------------------------------------------------|---------------------------------|----------------------------------------------------------------------------------------------------|---|
| ome                                                                                                    |                                             |                                                                                                    |                                 |                                                                                                    |   |
| U kunt uw team inschrijven voor seizoer<br>Als alle stappen "groen" kleuren is de ins                                                                                     | 2023-2024. Volg de<br>chrijving afgerond. I | e onderstaande stappenlijst. Alle stapper<br>De inschrijving sluit op 23 juli 2024 23:59                                                                                         | n moeten succesvol wo<br>9 uur. | orden voltooid voor een geldige inschrijving.                                                                                                    | × |
| Stap 1: Emailadres invullen<br>Afgroord<br>Vul een geldig emailadres in waarop uw<br>team bereikbaar is en de inlogcode voor<br>het nieuwe seizoen ontvangt.<br>Selecteer |                                             | Stap 2: Spelers inschrijven<br>Argerond<br>Een team bestaat uit minimaal 4 speler<br>Het is verplicht om bij de eerste betalin<br>minimaal 4 spelers te selecteren.<br>Selecteer | s.                              | Stap 3: Betalingen<br>Agerona<br>De betaling kan verricht worden d.m.v. de<br>beschikbare betaalopties: iDEAL, bank<br>en/of contant.<br>Selecteer        |   |
| Stap 4: Teamgegevens<br>(Argurend)<br>Bij deze stap worden de teamgegevens<br>ingevuld, zoals teamnaam, captain,<br>soeelegelegenheid en bekerdeelname.                   | 8=                                          | Stap 5: Gegevenscontrole<br>Argerond<br>Controleer de gegevens van uw spelers<br>en vul waar nodig ontbrekende gegever<br>aan.                                                   | a<br>IS                         | Stap 6: Inschrijving voltooien<br>Afgerond<br>Nadat u uw akkoord geeft in deze laatste<br>stap worden de gegevens naar de<br>ledenadministratie gestuurd. |   |

# Stap 1 - Geldig emailadres

Vul een geldig e-mailadres in. Dit e-mailadres wordt gebruikt voor de verificatiecode, de betalingsbevestiging, de inschrijfbevestiging en in een later stadium de inlogcode voor het nieuwe seizoen.

| 🖲 Teambeheer         |                                                                      | X                          |
|----------------------|----------------------------------------------------------------------|----------------------------|
| Home Emailadres      | 🛚 Spelers 🔹 Betalingen 🗳 Teamgegevens 🗳 Gegevenscontrole 📑 Voltooien |                            |
| tap 1: Emailadres in | vullen                                                               |                            |
| Stap 1               |                                                                      | Instructio                 |
| Team e-mailadres     | captain@fraaiepijl.nl                                                | Vul een gel                |
|                      |                                                                      | het ingevul<br>u de betaal |
| Vorige Volgende      |                                                                      | inschrijfbev<br>stadium de |
|                      | ▼                                                                    | nieuwe seiz                |
|                      |                                                                      | Indien het                 |
|                      |                                                                      | gelijk is aa               |

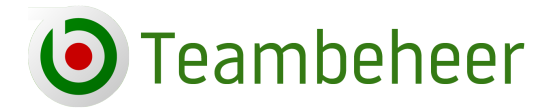

Er wordt een verificatiecode naar het bij stap 1 ingevulde e-mailadres gestuurd. Emailadressen die vorig seizoen al geverifieerd zijn worden automatisch goedgekeurd, die teams kunnen zonder verificatiecode direct verder met stap 2.

Krijgt u geen bericht binnen, controleer eerst even de spambox. Wacht geduldig tot de e-mail binnenkomt. Als u het te snel achter elkaar probeert ontvangt u meerdere emails met andere codes, wat tot verwarring kan leiden.

#### De e-mail met verificatiecode

| Antwoord naar no-reply@teambeheer.nl @            |                                                |                                 |                               |                   |                             |
|---------------------------------------------------|------------------------------------------------|---------------------------------|-------------------------------|-------------------|-----------------------------|
| Onderwerp Verificatiecode: 348628                 |                                                |                                 |                               |                   |                             |
| Send Later                                        |                                                |                                 |                               |                   |                             |
|                                                   |                                                | Verificatiecode: 348628         |                               |                   | 1                           |
|                                                   |                                                | TEXTOREPHIC                     |                               | Open Teambeheer » |                             |
|                                                   |                                                | ► Volg ons op Twitter           | Word vriend op Facebook       | Bezoek website    |                             |
|                                                   |                                                | Beste captain,                  | diade verificatiecode: 348628 |                   |                             |
|                                                   |                                                | Met vriendelijke groet,         |                               | K I               |                             |
|                                                   |                                                | T. Test<br>Bestuur Testomgeving |                               |                   |                             |
|                                                   |                                                | powered by: 🧿 Teambehee         | ۶r                            |                   |                             |
| Vul de code in                                    |                                                |                                 |                               |                   |                             |
|                                                   |                                                |                                 |                               |                   |                             |
| Teambeneer                                        |                                                |                                 |                               |                   |                             |
| A Home Emailadres                                 | Spelers Betalingen                             | Teamgegevens                    | Gegevenscontrole              | Voltooien         |                             |
| Stap 1: Emailadres invulle                        | n                                              |                                 |                               |                   |                             |
| <b>Stap 2</b><br>Over enkele ogenblikken ontvangt | u een e-mail op <b>captain@fraaiepijl.nl</b> n | net verificatiecode.            |                               | Inst              | ructies                     |
| Varificationada                                   | 240620                                         |                                 |                               | Vul e             | een geldig e                |
| venncatiecode                                     | 540020                                         |                                 |                               | u de              | betaalbeve                  |
|                                                   |                                                |                                 |                               | insc              | hrijfbevesti                |
| Vorige Verzenden                                  |                                                |                                 |                               | stad              | we seizoen                  |
|                                                   |                                                |                                 |                               | Indie             | en het ingev                |
|                                                   |                                                |                                 |                               | geliji            | k is aan die                |
|                                                   |                                                |                                 |                               | veric<br>en k     | opt de veri<br>unt u direct |
|                                                   |                                                |                                 |                               | CITA              |                             |

Als de code goed is ingevuld ziet u het volgende scherm:

| 🕈 Home 🚺     | Emailadres      | Spelers B | Betalingen           | Teamgegevens  | Gegevenscontrole | Volto |
|--------------|-----------------|-----------|----------------------|---------------|------------------|-------|
| Stap 1: Emai | ladres invuller | ı         |                      |               |                  |       |
| Stap 2       |                 |           |                      |               |                  |       |
|              |                 |           | <b></b>              |               |                  |       |
|              |                 | E-maila   | adres is go          | pedgekeurd    |                  |       |
|              |                 | U kur     | nt nu de inschrijvin | ig vervolgen. |                  |       |
|              |                 | Gain      | aar Stap 2: Spelers  | s inschrijven |                  |       |

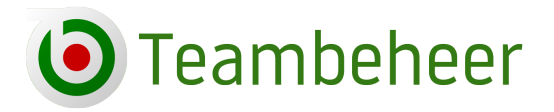

# **Stap 2 - Spelers selecteren**

U kunt bij stap 2 de spelers selecteren voor het nieuwe seizoen. U ziet in de keuzelijst de spelers die afgelopen seizoen lid van het team waren.

Wilt u dit seizoen een nieuwe speler of een bestaande speler van een ander team aan het team toevoegen, **voeg deze dan eerst aan de keuzelijst toe voordat u overgaat tot het selecteren van de spelers!** 

| Stap 2: Spe                                         | lers inschrijven                                                                                                    |                        |  |          |                            |             |  |  |
|-----------------------------------------------------|----------------------------------------------------------------------------------------------------|------------------------|--|----------|----------------------------|-------------|--|--|
| Keuzelijst spe<br>Staan niet alle<br>Dit kan via de | Keuzelijst spelers: Vink in de keuzelijst alle spelers aan die u wilt inschrijven.<br>Staan niet alle spelers die u in wilt schrijven in de keuzelijst, voeg dan eerst de extra speler(s) toe voordat u begint me<br>Dit kan via de button "Nieuwe speler?". U kunt daar zowel een nieuw lid als een speler van een ander team toevoegen |                        |  |          |                            |             |  |  |
| ⊕ Nieuwe spe                                        | ler?                                                                                                    |                        |  |          |                            |             |  |  |
| Leo Bakkerr                                         | mans                                                                                                    | Nog niet ingeschreven  |  | Carlos B | arron                      | Νοε         |  |  |
| <b>T</b>                                            | Lidnummer<br>Geboortedatum                                                                                                    | 44000007<br>8 mei 1999 |  | 1        | Lidnummer<br>Geboortedatum | 204<br>6 ol |  |  |
|                                                     | en voor nieuwe termijn                                                                                                    |                        |  | 🗌 Insch  | rijven voor nieuwe termijn |             |  |  |
|                                                     |                                                                                                    |                        |  |          |                            |             |  |  |
| Blaze Bowe                                          | rs                                                                                                    | Nog niet ingeschreven  |  | Angelica | a van Bright               | Nog         |  |  |
|                                                     | Lidnummer                                                                                                    | 2030160                |  |          | Lidnummer                  | 206         |  |  |

Klik op "Nieuwe speler?" om een nieuwe of een bestaande speler toe te voegen aan de lijst.

| Welke situatie is van toepassing?    |  |
|--------------------------------------|--|
|                                      |  |
| <ul> <li>Bestaande speler</li> </ul> |  |
|                                      |  |
| O Medwe speler                       |  |
|                                      |  |
|                                      |  |

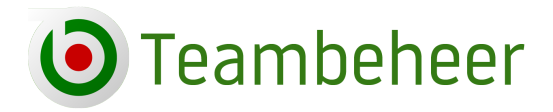

#### **Bestaande speler**

U kunt een bestaande speler aan de keuzelijst toevoegen door het lidnummer en de geboortedatum van de speler in te vullen. Mocht het lidnummer niet bekend zijn, dan kun u in plaats daarvan de achternaam van de speler invoeren. De geboortedatum moet altijd ingevuld worden en correct zijn. Zonder correcte geboortedatum wordt de speler niet gevonden.

| Home 🛛 Emaila                                                                                                    | dres 🖬 Spelers 🖬 Betalingen 🖬 leamgegevens 🖬 Gegevensoo                                                                                                    | ontrole                                                                     |
|----------------------------------------------------------------------------------------------------|----------------------------------------------------------------------------------------------------|-----------------------------------------------------------------------------|
| speler inschrijven                                                                                                    |                                                                                                    |                                                                             |
| <b>Stap 1</b><br>Om de speler te kunnen<br>het lidnummer niet wete                                                                                                    | vinden in de database vult u het lidnummer en de geboortedatum van de speler in. Mocht u<br>en, vul dan de achternaam en de geboortedatum van de speler in. |                                                                             |
| Lidnummer                                                                                                    | 2010012                                                                                                    |                                                                             |
| Achternaam                                                                                                    | Vul de achternaam in (indien geen lidnummer bekend)                                                                                                    |                                                                             |
| Geboortedatum                                                                                                    | 09 - 03 - 1988                                                                                                    |                                                                             |
| Vorige Volgende                                                                                                    | dres 🗈 Spelers 🗈 Betalingen 🗈 Teamgegevens 🗈 Gegevenscontrole                                                                                               | I Vo                                                                        |
| Vorige Volgende                                                                                                    | dres 🛛 Spelers 🗈 Betalingen 🗈 Teamgegevens 🗈 Gegevenscontrole                                                                                               | Vo                                                                          |
| Vorige Volgende                                                                                                    | dres E Spelers E Betalingen E Teamgegevens E Gegevenscontrole                                                                                               | • vo                                                                        |
| Vorige Volgende  Teambeheer  Home Emailad  Speler inschrijven  Stap 2 Vul onderstaand inschrij Naam                                                                                                    | dres I Spelers I Betalingen I Teamgegevens I Gegevenscontrole                                                                                               | Instru<br>Een be<br>met ee                                                  |
| Vorige       Volgende         Image: Description of the sector of the sector of the secto                              | dres  Spelers Betalingen Teamgegevens Gegevenscontrole  ifformulier zo volledig mogelijk in. Hedley Richard 9 maart 1988                                    | Instru<br>Een be<br>met ee<br>speeld<br>team,<br>of de s                    |
| Vorige Volgende   Image: Description of the sector of the sector of the sect | dres  Spelers Betalingen Teamgegevens Gegevenscontrole  ifformulier zo volledig mogelijk in. Hedley Richard 9 maart 1988 Afbeelding.jpg Selecteer           | Instru<br>Een be<br>met ee<br>speeld<br>team,<br>of de s<br>verled<br>gespe |

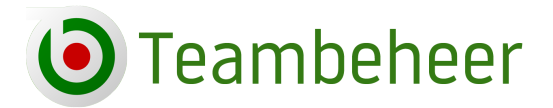

Als je op "Volgende" klikt moet je nog akkoord gaan met de privacyvoorwaarden, daarna is de speler aan het keuzemenu toegevoegd.

| Stap 3: Al                                                                           | koordverklaring                                                                                                    |
|--------------------------------------------------------------------------------------|----------------------------------------------------------------------------------------------------|
| <ul> <li>Ik heb n<br/>de priva<br/>Teambe<br/>volledig</li> <li>Ik verkla</li> </ul> | nijn gegevens en/of de gegevens van mijn teamgenoot/teamgenoten correct ingevuld en ga akkoord met<br>cyverklaring van Teambeheer Test Omgeving, het verwerken van deze persoonsgegevens door<br>heer Test Omgeving en Teambeheer als hiervoor bedoeld. Ik verklaar dat alle gegevens op dit formulier<br>en naar waarheid zijn ingevuld.<br>var dat alle gegevens op dit formulier volledig en naar waarheid zijn ingevuld. |
| Veride                                                                               | Verzenden                                                                                                    |

Na het verzenden komt u terug aan het begin van stap 2.

| 🕈 Home                                 | Emailadres              | Spelers | 3 Betalingen | Teamgegevens | 5 Gegevenscontrole |
|----------------------------------------|-------------------------|---------|--------------|--------------|--------------------|
| Speler in:                             | schrijven               |         |              |              |                    |
| <mark>Stap 1</mark><br>Welke situ      | atie is van toepassing? |         |              |              |                    |
| <ul><li>Bestaa</li><li>Nieuw</li></ul> | ande speler<br>e speler |         |              |              |                    |
| Vorige                                 | Volgende                |         |              |              |                    |

#### **Nieuwe speler**

U kiest voor nieuwe speler als u een speler aan de keuzelijst wilt toevoegen die niet eerder lid is geweest van de dartsbond. Voor een nieuwe speler moeten meer persoons- en adresgegevens ingevuld worden. Al naar gelang de instellingen van de dartsbond zijn sommige velden verplicht. Als een verplicht verld niet wordt ingevuld wordt het aangegeven. U kunt verder als alle verplichte velden zijn ingevuld.

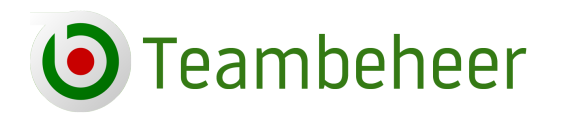

| Vul onderstaand inschrijfform | nulier zo volledig mogelijk in. | For bostoondo opelar is c                                                   |
|-------------------------------|---------------------------------|-----------------------------------------------------------------------------|
| Roepnaam                      | Roberto                         | met een lidnummer. De s<br>speelde vorig seizoen bij                        |
| Voorletters                   | R.A.                            | team, of de speler heeft g<br>of de speler is een oud-lic                   |
| Tussenvoegsel                 | de                              | gespeeld heeft.                                                             |
| Achternaam                    | Quatro                          | U moet bij de inschrijving<br>lidnummer en de geboort                       |
| Geboortedatum                 | 12 - 09 - 1977                  | ledenadministratie beken<br>het lidnummer niet achte                        |
| Geslacht                      | Man                             | <ul> <li>dan in plaats van het lidni<br/>achternaam van de spele</li> </ul> |
| Adres                         | Vul het adres in                | achternaam zonder tusse                                                     |
|                               | Verplicht veld                  | Een nieuwe speler is een<br>voor de eerste keer lid wo                      |
| Postcode                      | 6666 AA                         | dartsbond. Deze speler h<br>moment van inschrijven r<br>lidnummer,          |
| Plaats                        | Waalstad                        |                                                                             |
| Telefoon                      | Vul het telefoonnummer in       |                                                                             |
| Mobiele telefoon              | 06-11223344                     |                                                                             |
| E-mailadres                   | Vul het e-mailadres in          |                                                                             |
| Dasfoto                       | Afbeelding ing Selector         |                                                                             |

Let op dat u met het toevoegen van de pasfoto (indien verplicht) een goede foto van het gezicht upload Geen corrupte, te kleine of te grootte foto. Het fotobestand moet .jpg of .png zijn.

Ook hier moet u na het toevoegen akkoord gaan met de privacyvoorwaardem.

### Keuzelijst

Als **alle spelers** die u op wilt geven voor het nieuwe seizoen in de keuzelijst staan kunt u de spelers aanvinken die u in wilt schrijven. Bij de instructies staat hoeveel spelers in eerste instantie minimaal moeten worden opgegeven.

Klik op "Selectie bevestigen" en ga over tot de betaling bij stap 3.

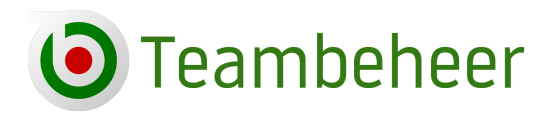

| Teambehee                        | r              |                                                      |               |                                          |                                               | ÷ @                                                                                                   | ) ~          |
|----------------------------------|----------------|------------------------------------------------------|---------------|------------------------------------------|-----------------------------------------------|----------------------------------------------------------------------------------------------------|--------------|
| Home Ema<br>υπ καη νια de buπτοη | ailadres 2 S   | pelers 🛛 Betalingen<br>J kunt daar zowei een nieuw i | Teamge        | gevens 🖬 Gegev<br>an een ander team toev | enscontrole 🛛 Vol<br>oegen aan de keuzelijst. | ltooien                                                                                               | <b>\</b>     |
|                                  |                |                                                      |               |                                          |                                               |                                                                                                    |              |
| Armando Robles                   |                | Nog niet ingeschreven                                | Harriet Steel | e                                        | Nog niet ingeschreven                         | U heeft op dit moment de<br>volgende spelers geselecteer                                              | rd:          |
| Lidn                             | ummer          | 2070140                                              |               | Lidnummer                                | 2070137                                       | - Armando Robles 10.00 euro                                                                           |              |
| Geb                              | oortedatum     | 7 april 1956                                         |               | Geboortedatum                            | 9 november 1988                               | - Harriet Steele 10.00 euro                                                                           |              |
| Inschrijven voor                 | nieuwe termijn |                                                      | Inschrijver   | n voor nieuwe termijn                    |                                               | - Evan Wilkerson 10.00 euro<br>- Roberto de Quatro 25.00 euro<br>- Hedley Richard 25.00 euro          |              |
| Evan Wilkerson                   |                | Nog niet ingeschreven                                | Roberto de Q  | uatro                                    | Nog niet ingeschreven                         | F         Selectie bevestigen                                                                         |              |
| - Lide                           |                | 2000005                                              |               | Lidermenter                              |                                               |                                                                                                    |              |
| Geb                              | oortedatum     | 4 augustus 1965                                      | (T)           | Geboortedatum                            | -<br>12 september 1977                        | Instructies                                                                                           |              |
| Inschrijven voor                 | nieuwe termijn |                                                      | Inschrijver   | n voor nieuwe termijn                    |                                               | Een team bestaat uit minimaal 4                                                                       | 4            |
|                                  |                |                                                      |               |                                          |                                               | spelers. De eerste inschrijving is<br>alleen geldig indien er minimaal                                | 4            |
| Hedley Richard                   |                | Nog niet ingeschreven                                |               |                                          |                                               | spelers ingeschreven worden (m                                                                        | neer         |
| nouldy kienara                   |                |                                                      |               |                                          |                                               | dan 4 mag altijd). U kunt na deze<br>eerste inschrijving op elk gewen                                 | e<br>ist     |
| Lidn                             | ummer          | 2010012                                              |               |                                          |                                               | tijdstip spelers aan uw team                                                                          |              |
| Geb                              | oortedatum     | 9 maart 1988                                         |               |                                          |                                               | toevoegen.                                                                                            |              |
| Inschrijven voor                 | nieuwe termijn |                                                      |               |                                          |                                               | U kunt geen spelers uit de keuze<br>verwijderen. Niet geselecteerde<br>spelers worden voor aanvang va | elijst<br>en |

### Uitzondering tijdens de inschrijfperiode

Als een dartsbond de inschrijving voor het nieuwe seizoen start voordat de competitie ten einde is, dan is het tot na het einde van de competitie niet mogelijk om een speler uit een ander bestaand team (transferspeler) in te schrijven. Deze blokkade is er om te voorkomen dat die speler niet meer geselecteerd kan worden voor de laatste wedstrijden van het lopende seizoen.

Het is aan te raden om in die situatie te wachten met de teaminschrijving tot de transferspeler ook ingeschreven kan worden. De transferspeler in een later stadium aan het team toevoegen kan ook.

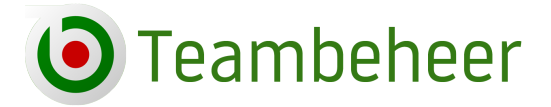

# Stap 3 - De betaling

**Let op!** Dit is stap 3 van de inschrijving. De inschrijving is pas voltooid als **alle 6 stappen** zijn afgerond! Het komt regelmatig voor dat teams na de betaling voor de spelers denken dat ze klaar zijn. De stappen 4,5 en 6 zijn echter ook noodzakelijk voor de inschrijving! Zonder afronding van de volledige inschrijving kan een team niet meedoen aan de competitie.

Er zijn meerdere mogelijkheden om de betaling te verrichten. Het bestuur van de dartsbond bepaalt van welke betalingsopties gebruik wordt gemaakt.

De opties: iDEAL, Bank, Contant, Speelgelegenheid betaalt, Vereniging betaalt.

### **Betaling via IDEAL**

De snelste en meest directe manier om te betalen. Als de betaling succesvol wordt afgerond ontvangt u een e-mail met de bevestiging van de betaling.

| taling ontvangen                                                                                                    |                                                                  |                       |
|----------------------------------------------------------------------------------------------------|------------------------------------------------------------------|-----------------------|
| TESTOMOEVING                                                                                                    |                                                                  | Open Teambeheer »     |
| ► Volg ons op Twitter                                                                                                    | Y Word vriend op Facebook                                        | → Bezoek website      |
| <b>Beste lezer,</b><br>Wij hebben de betaling m<br>De details van deze betal                                                        | et referentienummer <b>SK7MBD</b> in g<br>ing vindt u hieronder. | goede orde ontvangen. |
| Teamnummer: T2008009<br>Aantal spelers: 6<br>Lidnummer speler(s): 330<br>33044263<br>Totaalbedrag: 60.00 euro<br>Betaalwijze: iDEAL | )44259, 2080218, 33044253, 3304                                  | 4254, 33044264,       |
| Met vriendelijke groet,                                                                                                    |                                                                  |                       |
| T. Test<br>Bestuur Testomgeving                                                                                                    |                                                                  |                       |
| powered by: 🖲 Teambehe                                                                                                    | er                                                               |                       |

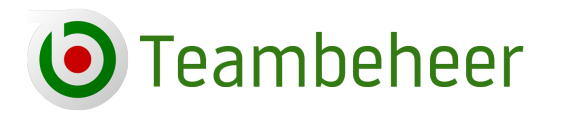

Bij stap 3 kunt u ook aan het groene vinkje zien dat de betaling geslaagd is:

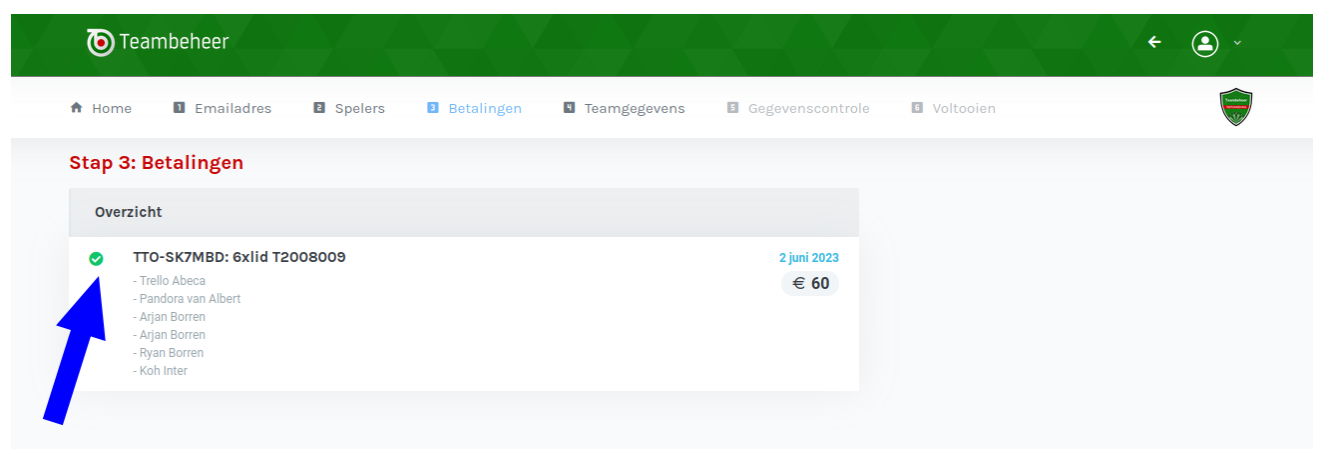

Het kan voorkomen dat een betaling mislukt. Oorzaak kan zijn een storing bij de aanbieder Mollie, een slechte internetconnectie of iets anders. Probeert u het even later nogmaals. Als de iDEAL-betaling blijft mislukken kan het liggen aan het type smartphone. Probeert u het dan via de laptop of desktop.

### **Betaling via bank of contant**

Bij een bank- of contantbetaling klikt u op de Betaalinstructies waar verdere informatie staat hoe u de betaling kunt voldoen.

| Teambeheer                                                                                                    |                                             |
|----------------------------------------------------------------------------------------------------|---------------------------------------------|
| A Home Emailadres E Spelers EB Betalingen                                                                                           | Teamgegevens I Gegevenscontrole I Voltooien |
| Stap 3: Betalingen                                                                                                    |                                             |
| Overzicht                                                                                                    |                                             |
| TTO-445RWH: 6xlid en borg T1998012   Nasim vd Alston  Angela Berry Jael Collins  Petro Dollar  Quynn Farrell  Joris van Floris Borg | 5 juni 2023<br>€ 297.5                      |
| <ul> <li>Betaal met iDEAL</li> <li>Betaling door speelgelegenheid</li> <li>Betaalinstructies</li> </ul>                             | Betaling door vereniging                    |
|                                                                                                    |                                             |

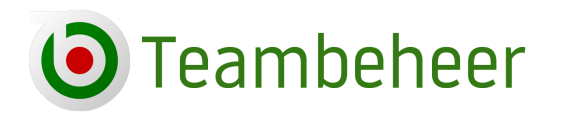

| () Teambeheer         |                                                         |              |                    |                                                                        | <                                                                                 |
|-----------------------|---------------------------------------------------------|--------------|--------------------|------------------------------------------------------------------------|-----------------------------------------------------------------------------------|
| 🕈 Home 🛛 Emaila       | dres 🛛 Spelers 🔹 Betalingen                             | Teamgegevens | Gegevenscontrole   | Voltooien                                                              |                                                                                   |
| Betaling              |                                                         |              |                    |                                                                        | Home → Betaling                                                                   |
| Details over betaling |                                                         |              | Nog niet ontvangen | Betaling uitvoeren                                                     |                                                                                   |
| Datum                 | ma. 5 juni 2023 16:59                                   |              |                    | 📰 Betaal met iDE/                                                      | AL                                                                                |
| Omschrijving          | TTO-445RWH: 6xlid en borg T1998012<br>- Nasim vd Alston |              |                    | Bankoverschrijv                                                        | ving                                                                              |
|                       | - Angela Berry                                          |              |                    | Ten name van                                                           | T. Test                                                                           |
|                       | - Petro Dollar                                          |              |                    | Rekeningnummer                                                         | 123456789                                                                         |
|                       | - Quynn Farrell<br>- Joris van Floris                   |              |                    | Plaats                                                                 | Testdorp                                                                          |
|                       | - Borg                                                  |              |                    | Als u de overboeking uitv                                              | oert dient u de uit zes tekens                                                    |
| Betaalreferentie      | 445RWH                                                  |              |                    | vullen. Zijn er meerdere o<br>verzoeken wij u om ook h                 | ommentaarvelden beschikbaar, dan<br>et teamnummer te vermelden.                   |
| Bedrag                | 297.5 euro                                              |              |                    | Contantbetaling                                                        | 2<br>5                                                                            |
|                       |                                                         |              |                    | Datum                                                                  | 20-08-2023 20:00                                                                  |
|                       |                                                         |              |                    | Waar                                                                   | Testdorp                                                                          |
|                       |                                                         |              |                    | Om de afhandeling tijden<br>dient u de vermelde betaa<br>mee te nemen. | s de betaling soepel te laten verlopen<br>Irreferentie, bestaande uit zes tekens, |
|                       |                                                         |              |                    |                                                                        |                                                                                   |

### Betaling door speelgelegenheid of vereniging

De betaling door speelgelegenheid of verenging zijn bijna identiek aan elkaar. Het verschil: een speelgelegenheid betaalt voor de teams die in de locatie spelen. Een vereniging is een club, eventueel met statutair vastgelegde reglementen, die niet per se locatiegebonden is.

De speelgelegenheden die voor hun teams willen betalen staan als zodanig genoteerd in de ledenadministratie. Maak als team alleen gebruik van deze optie als er duidelijke afspraken met locatie zijn gemaakt over de betaling van de contributie.

| Stap | 3: Betalingen                                                                                          |              |                   |     |                        |
|------|----------------------------------------------------------------------------------------------------|--------------|-------------------|-----|------------------------|
| Ov   | erzicht                                                                                                |              |                   |     |                        |
|      | TTO-T8ZYGR: 4xlid en b<br>- Fuller Daugherty<br>- Rana Noel<br>- Harry Barry<br>- Jan Kakala<br>- Borg | org T1989022 |                   |     | 3 juni 2023<br>€ 307.5 |
|      | 🚍 Betaal met iDEAL                                                                                     | Betaling d   | oor speelgelegenh | eid |                        |

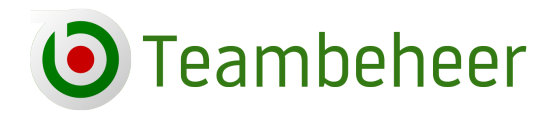

| Details over betaling |                                                                           | Nog niet ontvangen | Instructies                     |
|-----------------------|---------------------------------------------------------------------------|--------------------|---------------------------------|
| Datum                 | ma. 5 juni 2023 16:59                                                     |                    | U heeft gekoze<br>speelgelegenh |
| Omschrijving          | TTO-445RWH: 6xlid en borg T1998012<br>- Nasim vd Alston<br>- Angela Berry |                    | speelgelegenh<br>te wijzigen.   |
|                       | - Jael Collins<br>- Petro Dollar                                          |                    | In de lijst staa                |
|                       | - Quynn Farrell                                                           |                    | willen betalen                  |
|                       | - Borg                                                                    |                    |                                 |
| Betaalreferentie      | 445RWH                                                                    |                    |                                 |
| Bedrag                | 297.5 euro                                                                |                    |                                 |
|                       |                                                                           |                    |                                 |
| Selectie bevestigen   |                                                                           |                    |                                 |
| Speelgelegenheid      | 't Centrum - Nijmegen                                                     | ~                  |                                 |
|                       |                                                                           |                    |                                 |

### Na het verzenden ziet u:

|                  | - Joris van Floris<br>- Borg                                                                       | willen bet |
|------------------|----------------------------------------------------------------------------------------------------|------------|
| Betaalreferentie | 445RWH                                                                                             |            |
| Bedrag           | 297.5 euro                                                                                         |            |
|                  |                                                                                                    |            |
|                  |                                                                                                    |            |
|                  |                                                                                                    |            |
|                  | ~                                                                                                  |            |
|                  | ✓ Speelgelegenheid bevestigd                                                                       |            |
|                  | Speelgelegenheid bevestigd<br>U kunt nu de inschrijving vervolgen.                                 |            |
|                  | Speelgelegenheid bevestigd<br>U kunt nu de inschrijving vervolgen.<br>Ga naar Stap 4: Teamgegevens |            |

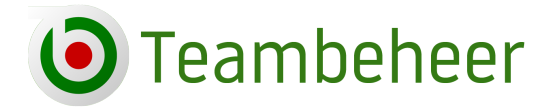

Bestaande teams die kiezen om de betaling door de vereniging te laten verrichten, moeten bij desbetreffende vereniging in de ledenadministratie aangemeld zijn. Deze bestaande teams krijgen geen keuze; alleen de eigen vereniging wordt getoond. Nieuwe teams kunnen wel kiezen tussen alle verengingen. Daar volgt later de controle of alles correct verloopt.

| Details over betaling |                              | Nog niet ontvangen | Instructies                        |
|-----------------------|------------------------------|--------------------|------------------------------------|
| Datum                 | ma. 5 juni 2023 17:26        |                    | U heeft gekoze<br>het bevestigen   |
| Omschrijving          | TTO-QQMR49: 6xlid T2009007   |                    | mogelijk om d                      |
|                       | - Lucas Pace<br>- Zabir Tate |                    | In de lijst staar<br>dartsbond beb |
|                       | - Silas Waller               |                    | willen betalen                     |
|                       | - Tiger Whitaker             |                    |                                    |
| Betaalreferentie      | QQMR49                       |                    |                                    |
| Bedrag                | 60 euro                      |                    |                                    |
|                       |                              | enige keuze        |                                    |
|                       |                              |                    |                                    |
| Selectie bevestigen   | Inio Mastero Testated        |                    |                                    |
| vereniging            | Jojo Masters - reststad      | ·                  |                                    |
|                       |                              |                    |                                    |
|                       |                              |                    |                                    |

U kunt nu verder met stap 4. Houdt wel in acht dat de inschrijving van het team pas definitief als de betaling via bank, contant, speelgelegenheid of vereniging binnen is.

### **Stap 4 De teamgegevens**

Vul de velden bij stap 4 in, de meeste velden zijn verplicht. Vult u een verplicht veld niet in, dan wordt dat aangegeven

De teamnaam is gebonden aan een maximum aantal karakters. U kunt niet verder typen als dat maximum bereikt is.

Mag u een Non-Playing Captain (NPC) aangeven van uw dartsbond, vul dan naam en lidnummer (indien aanwezig) bij het opmerkingenveld in. Het opmerkingenveld kunt u ook gebruiken voor andere belangrijke informatie over uw team of locatie.

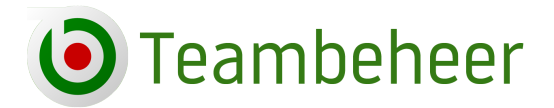

Enkele bonden maken gebruik van het veld "Aanvang". Hiermee wordt de aanvangstijd van de thuiswedstrijd van het team bedoeld. De meeste bonden maken daar geen gebruik van, in dat geval wordt dat veld niet getoond.

| A Home 🚺 Emailadre  | s 🛿 Spelers 🗳 Betalingen 🗳 Teamgegevens 🖻 Gegevenscontrole                   | - |
|---------------------|------------------------------------------------------------------------------|---|
| Stap 4: Teamgegevei | 15                                                                           |   |
| Stap 1              |                                                                              |   |
| Teamnaam            | DC Oke                                                                       |   |
| Speelgelegenheid    | Wammus - Nijmegen                                                            |   |
|                     | Komt de speelgelegenheid niet in deze lijst voor? Speelgelegenheid toevoegen |   |
| Captain             | Hope Campos (2110040)                                                        |   |
| Reserve captain     | Wilma Nunez (2020124)                                                        |   |
| Speeldag thuis      | Dinsdag                                                                      |   |
| Beker deelname      | Nee                                                                          |   |
| Opmerkingen         | NPC: Jan Kazansky, lidnummer 2012003                                         |   |
|                     | Nlet tegelijk thuis met DC Oke 2; slechts 1 wedstrijdbaan!                   |   |
|                     |                                                                              |   |

# **Stap 5 De gegevenscontrole**

In de ledenadministratie wordt geselecteerd welke informatie van iedere speler verplicht is. Bij stap 5 staat bij de instructie aangegeven welke informatie verplicht is. Alle spelers moeten daar aan voldoen.

Missen er gegevens dan ziet het er zo uit:

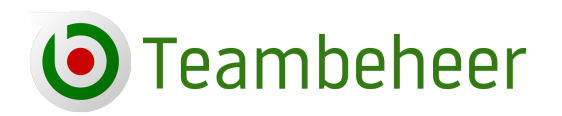

024-3229308 info@teambeheer.nl www.teambeheer.nl

| Teambeheer                                               | s 🛛 Betalingen 🗳 Teamge        | egevens 🖪 Gegev                      | venscontrole 🔲 Voltooi                             | en                                                                                            |
|----------------------------------------------------------|--------------------------------|--------------------------------------|----------------------------------------------------|-----------------------------------------------------------------------------------------------|
| Stap 5: Gegevenscontrole                                 |                                |                                      |                                                    |                                                                                               |
| Karel Appelberg                                          | issende gegevens Leo de Beha   | inger Be                             | nodigde gegevens ingevuld                          | Instructies                                                                                   |
| Lidnummer 2030<br>Gebruatum 15-12<br>Gegevens wijzig     | 191<br>2-1991<br>gen/aanvullen | Lidnummer<br>Geboortedatum<br>Gegeve | 2018146881<br>12-12-2006<br>ens wijzigen/aanvullen | We vragen u op d<br>(adres)gegevens<br>ingeschreven spe<br>en deze waar noo<br>aan te vullen. |
| Jan de Bond Benodigde g                                  | egevens ingevuld Dara Cham     | bers Be                              | nodigde gegevens ingevuld                          | Van iedere speler<br>informatie ingevu<br>- Adres                                             |
| Lidnummer 2287<br>Geboortedatum 30-12<br>Gegevens wijzig | 209<br>2-1999<br>gen/aanvullen | Lidnummer<br>Geboortedatum<br>Gegeve | 2130051<br>17-04-1958<br>ens wijzigen/aanvullen    | - Postcode<br>- Plaats<br>- Geboortedatum<br>- Pasfoto                                        |
| Lucas Hart Benodigde g                                   | egevens Ingevuld Jan Lidnum    | mer 1 Be                             | nodigde gegevens ingevuld                          |                                                                                               |
| Lidnummer 2070<br>Cobcortedatum 11.06                    | 084                            | Lidnummer                            | 20230003                                           |                                                                                               |

Klik op de speler en voeg de missende informatie toe.

| Opgelet Wijzigingen worden | altijd gecontroleerd door de ledenadministratie. |             | × |
|----------------------------|--------------------------------------------------|-------------|---|
| Gegevens aanpassen         |                                                  | Spelersfoto |   |
| Adres                      | Gegevens bekend bij dartsbond                    |             |   |
| Postcode                   | Gegevens bekend bij dartsbond                    |             |   |
| Plaats                     | Gegevens bekend bij dartsbond                    |             |   |
| Telefoon                   | Gegevens bekend bij dartsbond                    |             |   |
| Mobiele telefoon           | Gegevens bekend bij dartsbond                    |             |   |
|                            | Mul het e-mailadrae in                           |             |   |

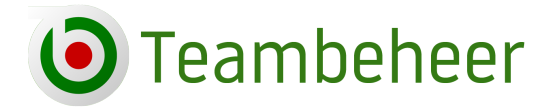

Als alle gegevens van alle spelers in orde zijn kunt u verder met stap 6, de voltooiing. Van de inschrijving.

# Stap 6 Inschrijving voltooien

De laatste stap in het proces bestaat uit het voltooien van de inschrijving. Vergeet deze stap niet! Als deze stap niet wordt afgerond komt het team niet in de lijst te staan met teams die zich ingeschreven hebben.

Let op! De ingevulde teamgegevens bij stap 4 kunt u niet zelf meer wijzigen zodra de ledenadministratie het team heeft behandeld, goedgekeurd. Zijn er achteraf toch nog veranderingen noodzakelijk, neem dan contact op met de ledenadministratie.

In deze laatste stap gaat u ook akkoord met de verwerking van de persoonsgegevens van uw spelers door de dartsbond. De persoonsgegevens ten behoeve van het lidmaatschap wordt het administratieprogramma Teambeheer geregistreerd. Hierop is de privacywetgeving (AVG/GDPR) van toepassing.

Heeft u alle 6 stappen goed afgerond dan is de inschrijving voltooid.

## Wat gebeurt er na de inschrijving?

Als de inschrijving is gesloten zal de Online Inschrijfbutton niet meer zichtbaar zijn in de captainstool en het inloggen via de inschrijflink niet meer mogelijk zijn.

Na de inschrijving verwerkt de ledenadministratie de lid- en teamgegevens. De wedstrijdleiding stelt met die gegevens de nieuwe competitie samen. Nadat alles verwerkt en gepubliceerd is, kan de competitie van start gaan. De ingeschreven teams ontvangen tijdig de nieuwe inloggegevens van de captainstool voor het nieuwe seizoen

Het kan zijn dat in de tijd tussen het einde van inschrijving en de start van de nieuwe competitie de captainstool en/of de ledenadministratie van de dartsbond tijdelijk op slot gaat. Iedere dartbond vult deze periode anders in. In het geval het in die periode even kunt u geen handelingen verrichten met betrekking tot uw team en zult u geduld moeten hebben tot het weer open gaat.

Met sportieve groet. Teambeheer